# **Telefones e Tablets Apple**

# Configurando seu E-mail - Exchange

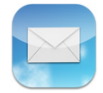

Primeiramente certifique-se que você tem acesso total à Internet em seu aparelho.

Em seguida localize o ícone do Ajustes/Settings em seu aparelho e toque nele para começar a configurar.

• Caso já tenha um e-mail configurado, verifique no final da página o item: Removendo minha conta de email

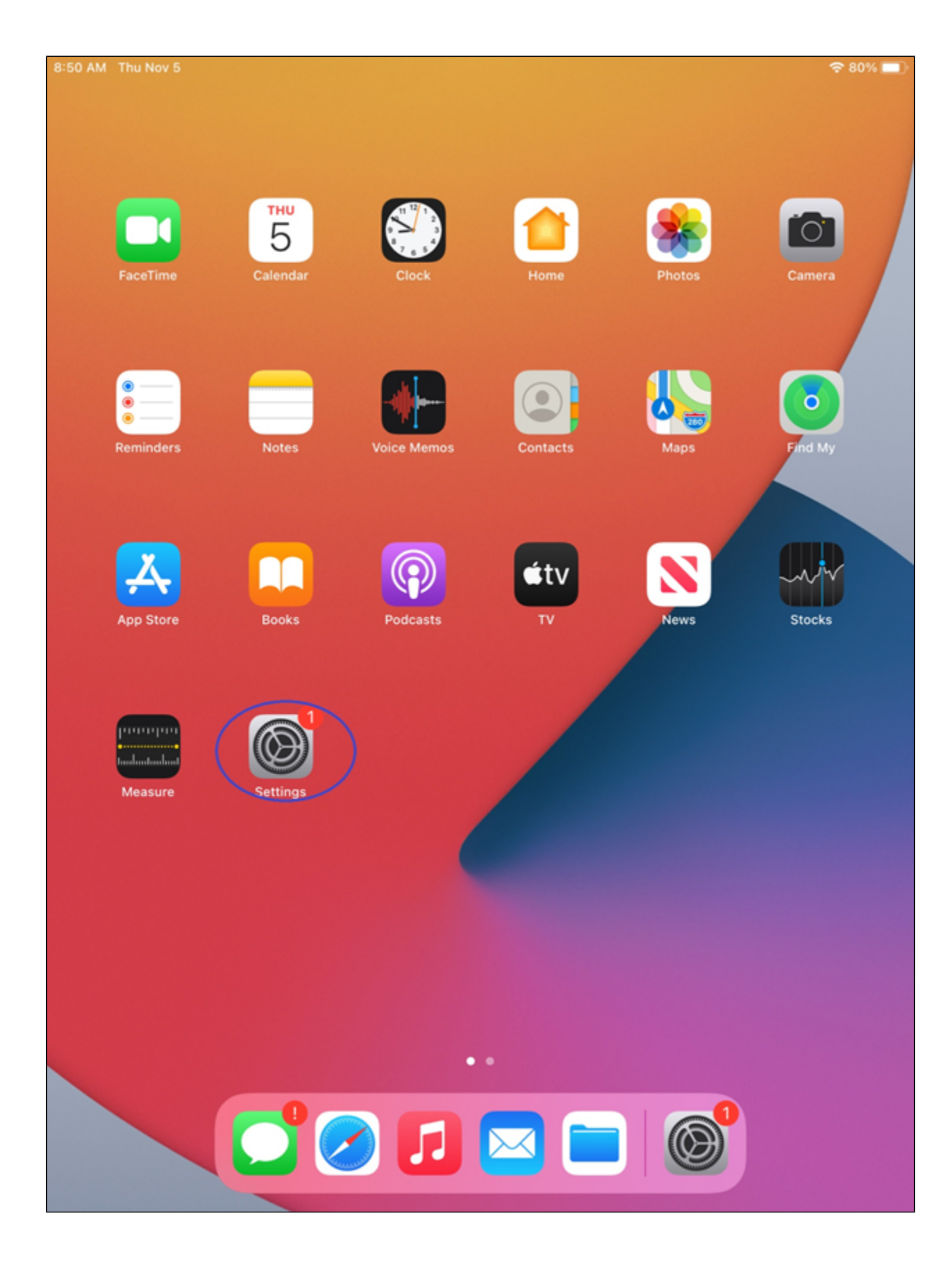

Na tela de **Ajustes/Settings**, procure pela opção **Mail** e clique nela. Após isso, na próxima tela, aperte em **Adicionar Conta/Add Account** 

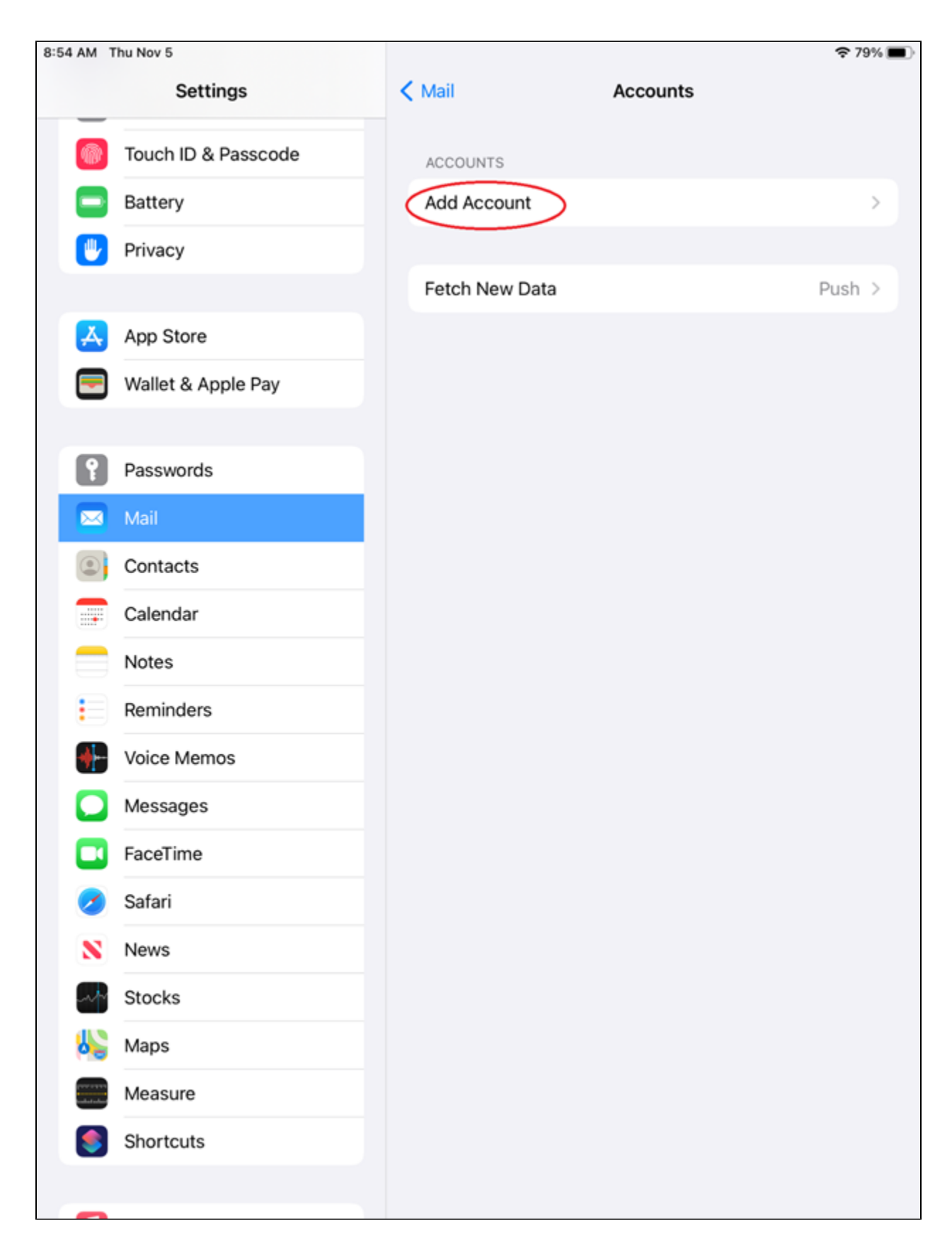

Após isso, clique na opção Microsoft Exchange.

Em seguida aparecerá uma nova tela para preencher os campos de E-mail e Descrição.

- 1. No campo E-Mail, preencha seu e-mail completo com @ e o nome de sua empresa. Ex: maria@suaempresa.com.br
- 2. O Campo Descrição será preenchido automaticamente ou se preferir coloque uma descrição que você deseja (Opcional)

Após preencher, clique em Seguinte/Next.

| 9:54                                  |                                                            |                                                                            | .11                                                      | ŝ                  |
|---------------------------------------|------------------------------------------------------------|----------------------------------------------------------------------------|----------------------------------------------------------|--------------------|
| Cancel                                |                                                            | Exchange                                                                   |                                                          | Next               |
|                                       |                                                            |                                                                            |                                                          |                    |
| Email                                 |                                                            |                                                                            |                                                          |                    |
| Descripti                             | ion                                                        |                                                                            |                                                          |                    |
| Adding an<br>administra<br>can add/re | Exchange acco<br>tor to remotely<br>move restriction<br>Ex | ount will allow th<br>manage your do<br>ons and remotely<br>cchange Device | e Exchange<br>evice. The admii<br>/ erase your dev<br>ID | nistrator<br>rice. |
| q w                                   | e r                                                        | t y                                                                        | u i                                                      | o p                |
| а                                     | s d                                                        | f g h                                                                      | n j k                                                    | 1                  |
| Ŷ                                     | zx                                                         | c v b                                                                      | n m                                                      | $\otimes$          |
| 123                                   | spa                                                        | ce @                                                                       |                                                          | return             |
|                                       | _                                                          |                                                                            | _                                                        |                    |

Após isso, uma nova janela irá aparecer, clique em Configurar manualmente/Configure Manually

| 9:54                                 | ••                                                                                                    | ŝ                  |
|--------------------------------------|----------------------------------------------------------------------------------------------------|--------------------|
| Cancel                               | Exchange                                                                                                    | Next               |
|                                      |                                                                                                    |                    |
| Email                                |                                                                                                    |                    |
| Descript                             | tion                                                                                                    |                    |
| Adding an<br>administra<br>can add/r | Exchange account will allow the Exchange<br>ator to remotely manage your device. The admi<br>emove restrictions and remotely erase your dev<br>Sign in to your<br>Exchange account using | nistrator<br>vice. |
|                                      | Microsoft?<br>Your email address will be sent to<br>Microsoft to discover your Exchange<br>account information.                                                                          |                    |
|                                      | Configure Manually<br>Sign In                                                                                                    |                    |
|                                      |                                                                                                    |                    |

Nesta nova tela, você irá preencher com seus dados de email e com os dados do nosso servidor de E-mail listados a seguir:

| 9:56                                                                                                    |       |
|----------------------------------------------------------------------------------------------------|-------|
| Cancel                                                                                                    | Next  |
|                                                                                                    |       |
| Email                                                                                                    |       |
|                                                                                                    |       |
| Server                                                                                                    |       |
|                                                                                                    |       |
| Domain                                                                                                    |       |
| Username                                                                                                    |       |
| Password ••••••                                                                                                    |       |
|                                                                                                    |       |
| Description                                                                                                    |       |
| Adding an Exchange account will allow the Exchange<br>administrator to remotely manage your device. The administ<br>can add/remove restrictions and remotely erase your device.<br>Exchange Device ID | rator |
|                                                                                                    |       |

Email: maria@seudominio.com.br Servidor/Server: as-messaging-idc.neture.com.br Domínio/Domain: seudominio.com.br Username/Usuário: maria@seudominio.com.br Senha/Password: \*\*\*\*\*\* Description/Descrição: Opcional

Após preencher tudo, clique em Seguinte/Next.

#### blocked URL

Nesta última tela, você irá escolher quais das informações você ira sincronizar com o celular.

Após escolher, clique em Salvar/Save para finalizar.

Agora será necessário aguardar os seus emails e outras informações sincronizarem com o celular, o tempo irá variar dependendo de quantos emails você possui.

## Configurando seu E-mail - IMAP

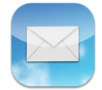

Primeiramente certifique-se que você tem acesso total à Internet em seu aparelho.

Em seguida localize o ícone do Ajustes/Settings em seu aparelho e toque nele para começar a configurar.

• Caso já tenha um e-mail configurado, verifique no final da página o item: Removendo minha conta de email

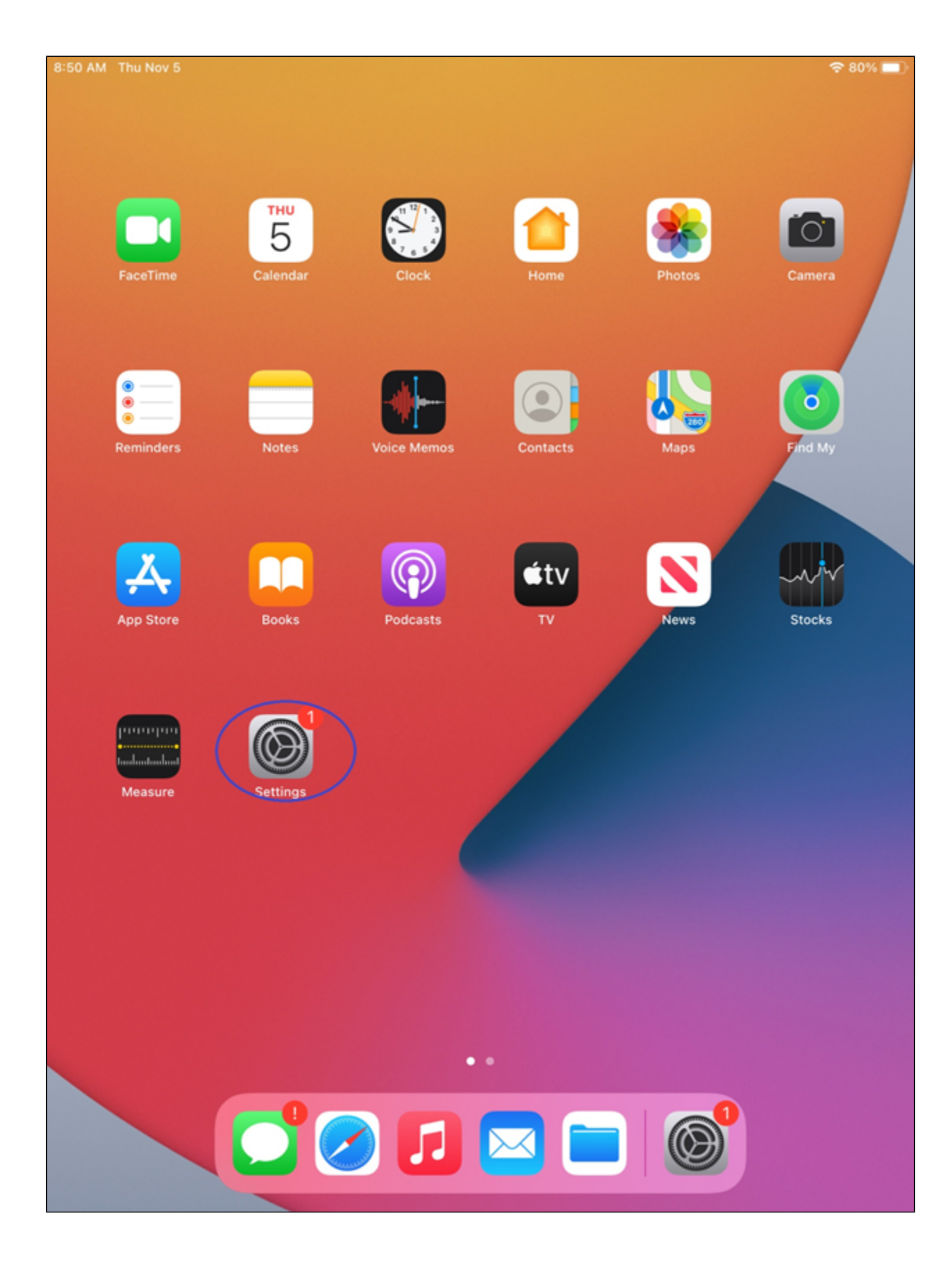

Na tela de **Ajustes/Settings**, procure pela opção **Mail** e clique nela. Após isso, na próxima tela, aperte em **Adicionar Conta/Add Account** 

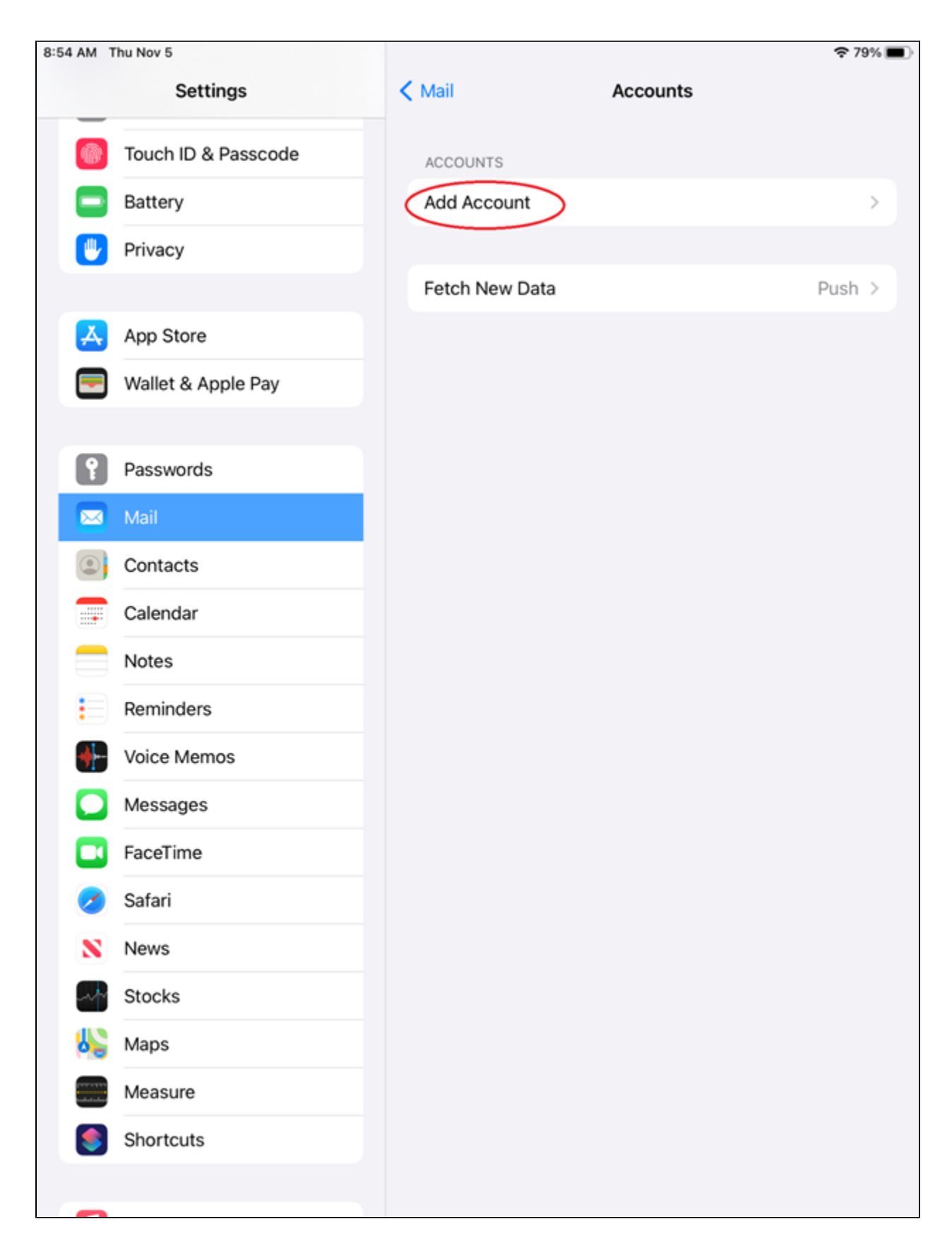

Após isso, clique na opção Outra/Other

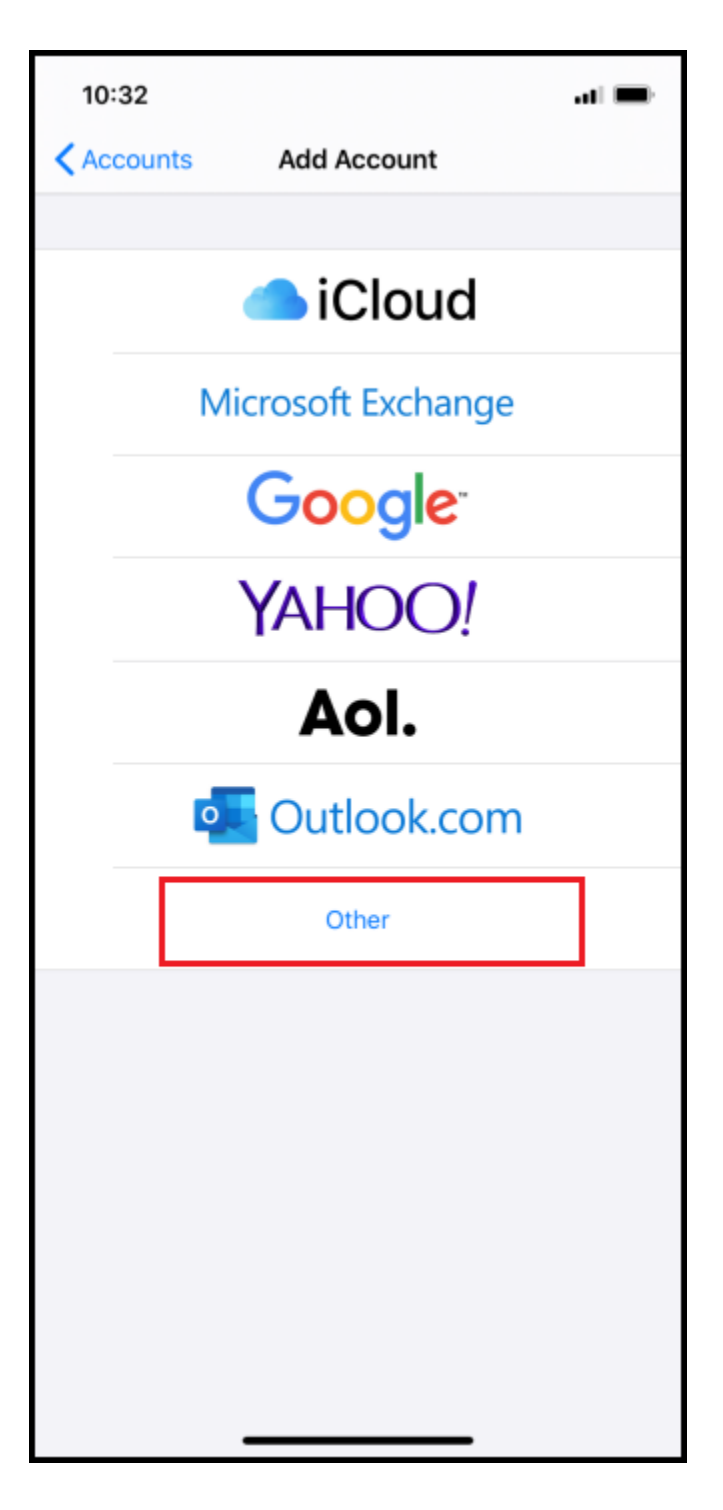

Em seguida clique em Adicionar conta de email/Add Mail Account

blocked URL

Em seguida preencha as informações a seguir:

| 10:31 🕫     |       |           |   | .111 40 | ,                        |
|-------------|-------|-----------|---|---------|--------------------------|
| Cancel      | New   | / Account |   |         | Next                     |
| Maria       |       |           |   |         |                          |
| Fmail       |       |           |   |         |                          |
| Email       |       |           |   |         |                          |
| Password    | ••••• | •••••     |   |         |                          |
| Description |       |           |   |         |                          |
| For         |       | And       | 1 | То      |                          |
| QWE         | R     | ΓΥΙ       | J |         | Ρ                        |
| AS          | DF    | GH        | J | К       | L                        |
| ▲ Z         | x c   | VB        | Ν | М       | $\langle \times \rangle$ |
| 123         |       | space     |   | re      | turn                     |
|             |       |           |   |         |                          |

Nome/Name: Seu Nome Email: maria@seudominio.com.br Senha/Password: seudominio.com.br Description/Descrição: Opcional

Após preencher, aperte Seguinte/Next.

| <b>19:52</b> |            | .II 🕈 🕞  |
|--------------|------------|----------|
| Cancelar     | Nova Conta | Seguinte |
|              |            |          |
| ІМАР         |            | POP      |
|              |            |          |
| Nome         |            |          |
| E-mail       |            |          |
| Descrição    |            |          |

Nesta nova tela, selecione o método IMAP e preencha novamente:

Nome/Name: Seu Nome Email: maria@seudominio.com.br Description/Descrição: Opcional

| 10  | :34 🗸  |        |       |      |      | •  |   | 1 4G |                          |
|-----|--------|--------|-------|------|------|----|---|------|--------------------------|
| Car | ncel   |        | N     | ew A | ccou | nt |   | N    | ext                      |
| De  | script | ion    |       |      |      |    |   |      |                          |
| INC | OMING  | MAIL   | SERVE | R    |      |    |   |      |                          |
| Ho  | st Na  | me     |       |      |      |    |   |      |                          |
| Use | ernam  | ne     |       |      |      |    |   |      |                          |
| Pas | swor   | d•     | ••••  | •••• | •••• | ,  |   |      |                          |
| OUT | GOING  | 9 MAIL | SERVE | R    |      |    |   |      |                          |
| Ho  | st Na  | me     |       |      |      |    |   |      |                          |
| Use | ernam  | ne     |       |      |      |    |   |      |                          |
| Pas | swor   | d•     | ••••  | •••• | •••  |    |   |      |                          |
|     |        |        |       |      |      |    |   |      |                          |
| 1   | 2      | 3      | 4     | 5    | 6    | 7  | 8 | 9    | 0                        |
|     |        |        |       |      |      |    |   |      |                          |
| -   |        | ÷      | ;     | (    | 2    | £  | × | @    |                          |
| #+= |        | •      | ,     | ?    | 2    | !  | ′ |      | $\langle \times \rangle$ |
| Å   | ABC    | Г      |       | spa  | ace  |    |   | retu | rn                       |
|     |        |        |       |      |      |    |   |      |                          |
|     |        |        | _     |      |      | _  |   |      |                          |

Preencha conforme a seguir:

 Servidor de Correio de Entrada/Incoming Mail Server: Nome do Host/Host Name: messaging-idc.neture.com.br Nome de Usuário/Username: maria@seudominio.com.br Senha/Password: \*\*\*\*\*\*\*

• Servidor de Correio de Saída/Outgoing Mail Server: Nome do Host/Host Name: smtp-messaging-idc.neture.com.br Nome de Usuário/Username: maria@seudominio.com.br Senha/Password: \*\*\*\*\*\*

Após preencher, clique em Seguinte/Next.

blocked URL

Nesta última tela, você irá escolher quais das informações você ira sincronizar com o celular.

Após escolher, clique em Salvar/Save para finalizar.

Agora será necessário aguardar os seus emails e outras informações sincronizarem com o celular, o tempo irá variar dependendo de quantos emails você possui.

#### Removendo uma conta existente em seu aparelho, ou minha conta de Messaging

Para remover uma conta de seu aparelho, encontre o item "Ajustes", "Settings" ou "Configuração" dependendo da versão de seu aparelho:

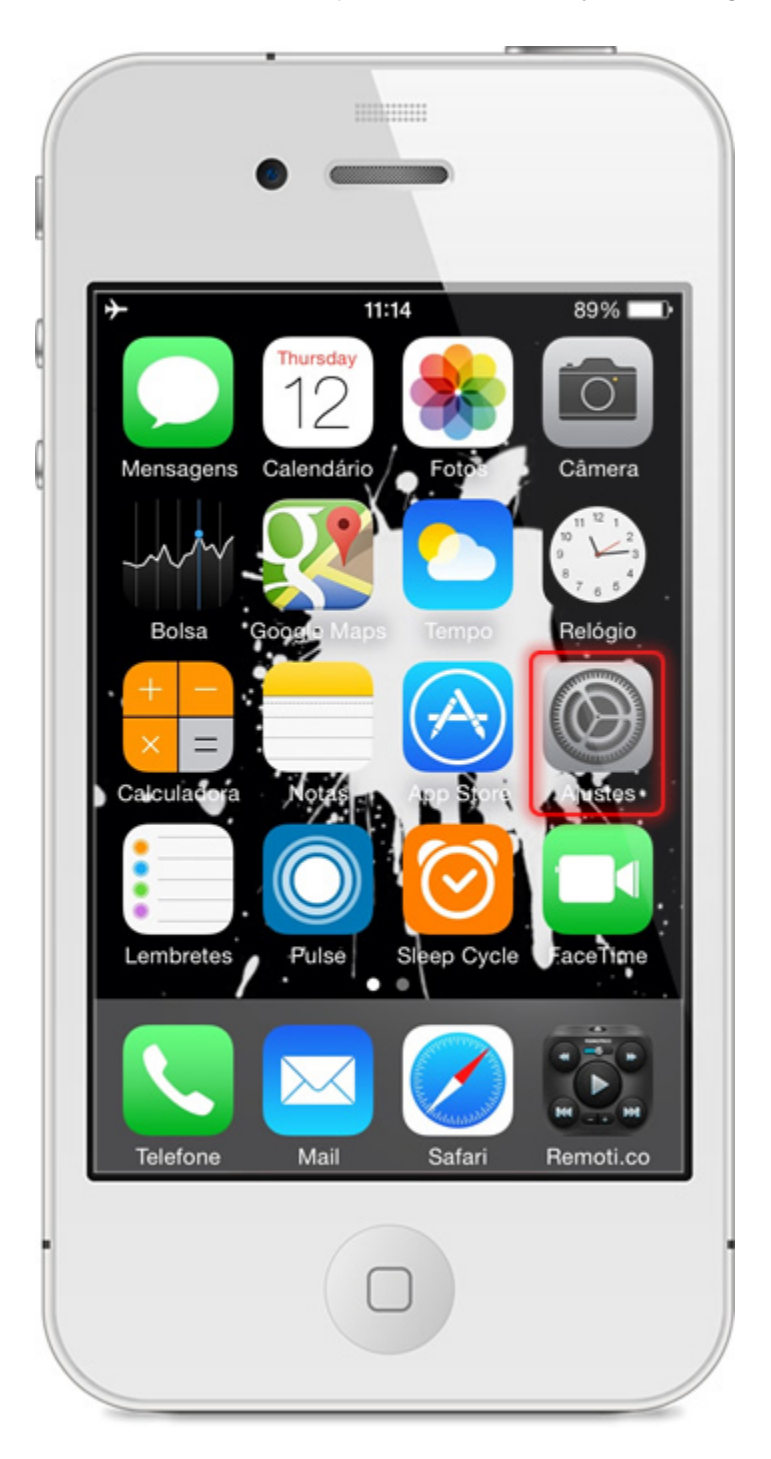

Dentro de Ajustes role a tela e encontre o item: Mail, Contatos, Calendário exibido através de um quadrado vermelho na imagem abaixo:

| Nenhum | SIM 중 14:32 82%             | - |
|--------|-----------------------------|---|
|        | Ajustes                     | , |
| A      | Código                      | > |
|        | Privacidade                 | > |
|        |                             |   |
|        | iCloud                      | > |
|        | Mail, Contatos, Calendários | > |
|        | Notas                       | > |
|        | Lembretes                   | > |
|        | Telefone Nenhum SIM         | > |
|        | Mensagens                   | > |

Dentro de "Mail" role a tela e encontre sua conta de e-mail atual conforme exibido na imagem abaixo e pressione-a para acessar as configurações da mesma:

| Nenhum SIM 🗢 14:32                            | 81%             |
|-----------------------------------------------|-----------------|
| Ajustes Mail, Contate                         | os, Calendários |
| CONTAS                                        |                 |
| <b>iCloud</b><br>Contatos, Calendários, Safar | i e 6 mais      |
| neture.com.br<br>E-mail, Notas                | >               |
| Adicionar Conta                               | >               |
| Obter Novos Dados                             | Push >          |
| MAIL                                          |                 |
| Pré-visualizar                                | 3 Linhas >      |
| Mostrar Para/Cc                               | $\bigcirc$      |

Dentro das configurações de sua conta atual role a tela e localize o item: Apagar Conta confome mostra a imagem abaixo:

- Apagando a conta:
- 1. Pressione o item Apagar conta
- 2. Aparecerá uma mensagem de confirmação de exclusão, se estiver certo de que quer apagar esta conta pressione o item Apagar do meu Iphone
- 3. Aparecerá uma mensagem de que sua atual conta está sendo excluída

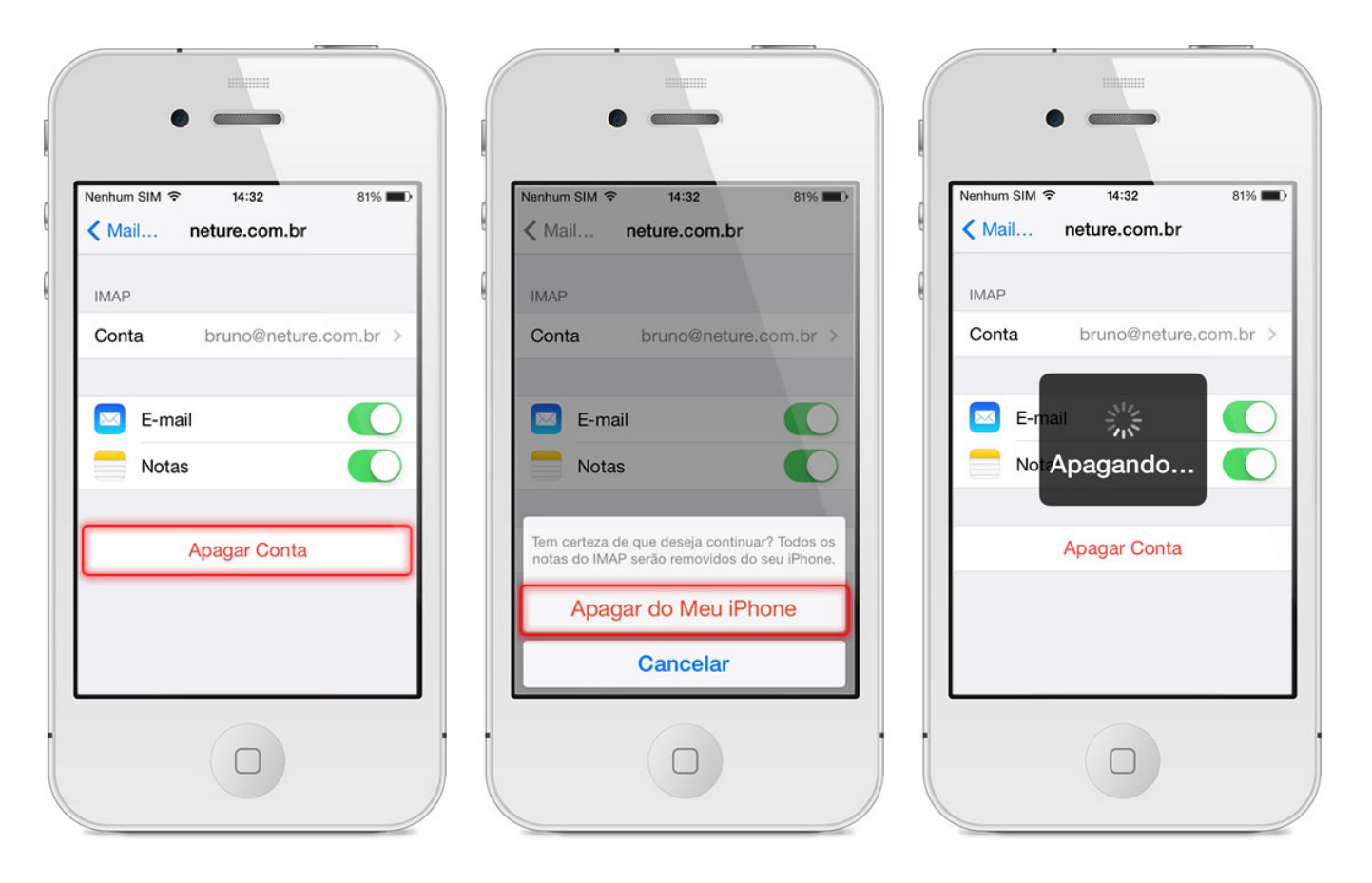

Pronto: Você não possui mais uma conta de E-Mail configurada em seu aparelho.

| Nenhum SIM 🗢               | 14:32            | 81%          | -  |
|----------------------------|------------------|--------------|----|
| Ajustes Mai                | il, Contatos     | s, Calendári | os |
| CONTAS                     |                  |              |    |
| iCloud<br>Contatos, Calend | lários, Safari e | 6 mais       | >  |
| Adicionar Co               | nta              |              | >  |
|                            |                  |              |    |
| Obter Novos                | Dados            | Push         | >  |
| MAIL                       |                  |              |    |
| Pré-visualizar             |                  | 3 Linhas     | >  |
| Mostrar Para               | /Cc              | $\bigcirc$   |    |
| Estilo da Sina             | lização          | Cor          | >  |

### Dúvidas Frequentes para usuários de iOS

Consigo utilizar minha conta em mais de um aparelho ao mesmo tempo? Ex. Em um telefone e um tablet? Ou em um computador e um tablet? Resposta: Sim, seu Messaging é configurável em qualquer aparelho em diversas instâncias de uso sem adição no valor de custo em sua conta.

#### Como faço para alterar minha senha usando um iPhone ou iPad?

**Resposta**: No seu aparelho não é possível alterar diretamente sua senha, para isso você deve logar-se em seu Webmail através de um browser em seu telefone ou computador e seguir os procedimentos apontados aqui: Como alterar a senha do meu e-mail?. Caso queira pode também entrar em contato com nosso suporte no telefone: (11) 4063-0098, ou abra um chamado em nosso helpdesk: http://suporte.neture.com.br.

Os recursos do meu telefone são limitados, como posso utilizar 100% do poder do Messaging? Resposta: Infelizmente os recursos nativos do seu telefone são incorporados pela empresa a qual o desenvolveu, para acessar completamente o poder da ferramenta Messaging, utilize o Webmail ou Software fornecido por nossa equipe.